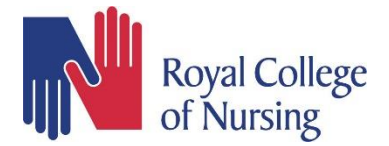

## Step by step guide on how to download the Exordo guidebook for RCN Education Conference 2024

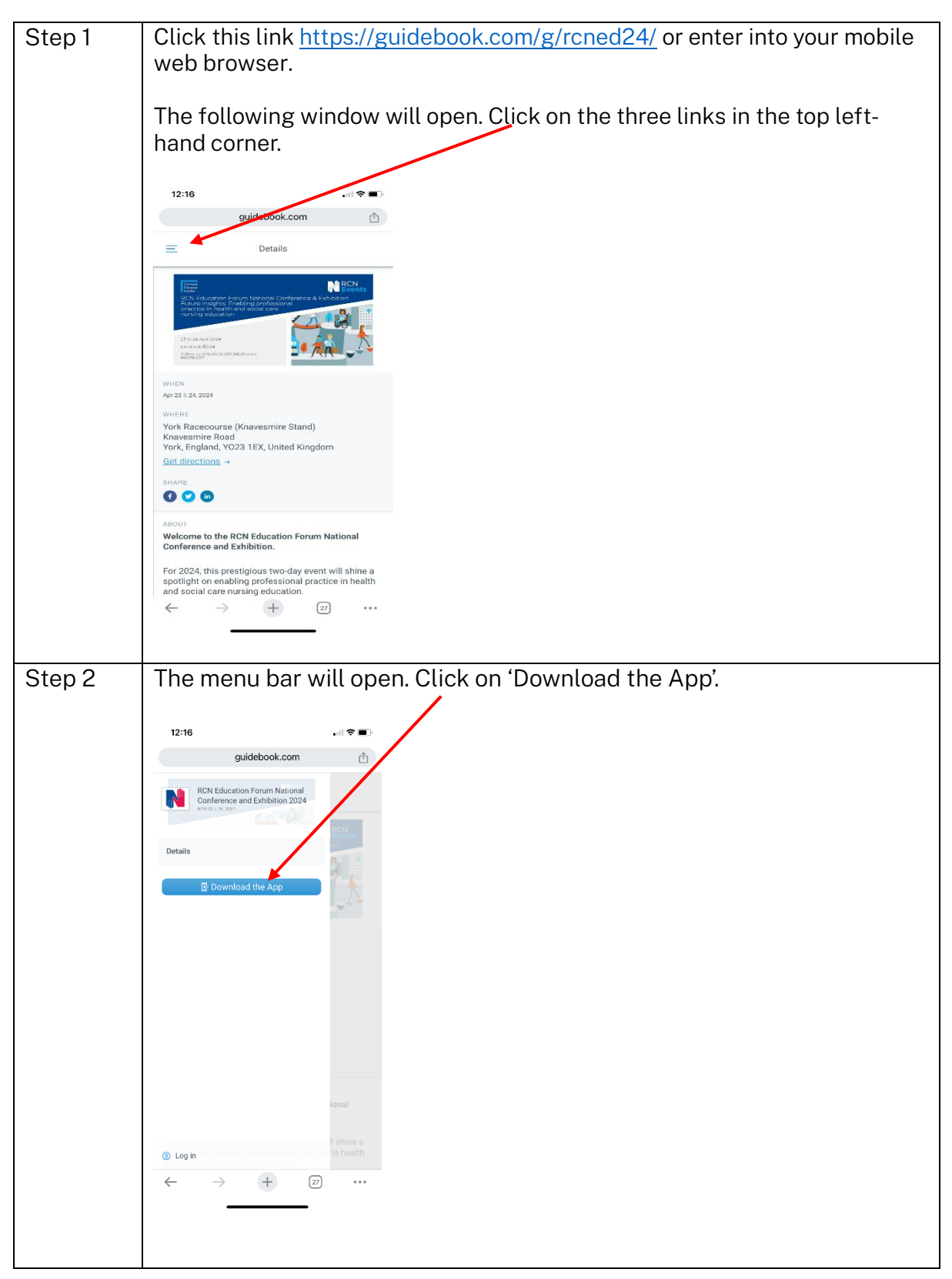

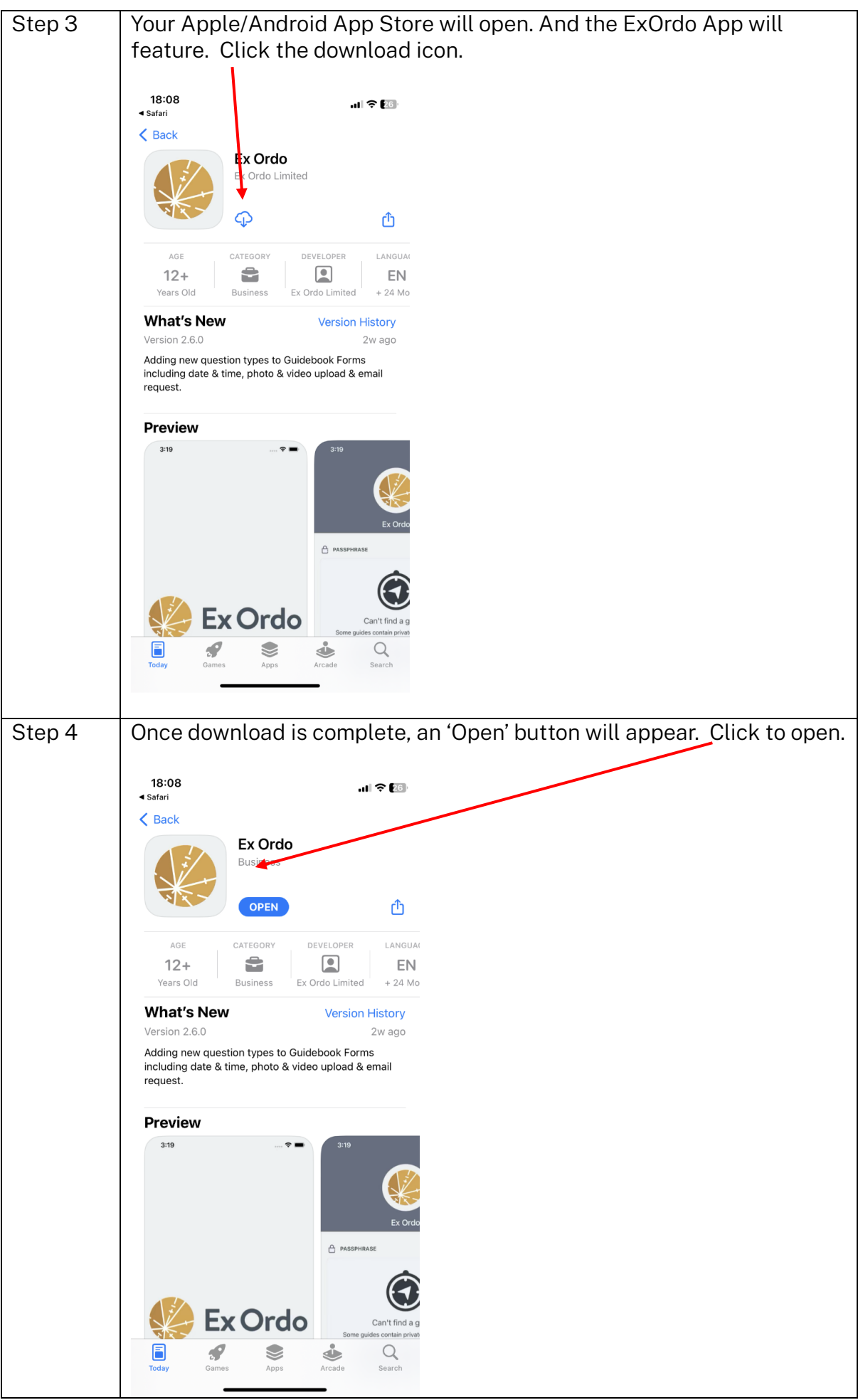

![](_page_2_Picture_0.jpeg)